**PORTAIL CATVA-UTILISATEUR** 

28/03/2025

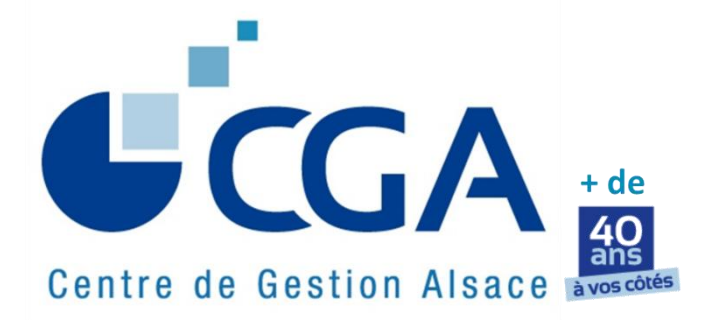

# Saisie TVA Portail CATVA

Manuel utilisateur

# **SOMMAIRE**

| 1. | PRINCIPE GÉNÉRAL                     | 3  |
|----|--------------------------------------|----|
| 2. | CONNEXION                            | 4  |
| 3. | PREMIÈRE UTILISATION - PARAMÈTRES    | 5  |
| 4. | SAISIE DES DÉCLARATIONS DE TVA       | 11 |
| 5. | CONTRÔLE DE LA SAISIE                | 13 |
| 6. | SUIVI EDI                            | 14 |
| 7. | AUTRES ÉLÉMENTS DE LA BARRE D'OUTILS | 15 |
| 8. | INFORMATIONS DIVERSES                | 16 |

### 1. PRINCIPE GÉNÉRAL

Le Portail CATVA est un <u>outil sécurisé</u> mis à la disposition de ses adhérents par le CGA ALSACE via CEGID.

L'ensemble des services qu'il propose <u>est gratuit</u> pour les utilisateurs.

# Il permet de télétransmettre et de télépayer tout ce qui relève de la TVA, à savoir :

- les déclarations, qu'elles soient annuelles, trimestrielles ou mensuelles,
- les acomptes,
- les demandes de remboursements.

#### Il utilise le <u>mode EDI</u> dont les propriétés sont les suivantes :

- <u>La multidistribution des documents</u> : le SIE dont relève votre entreprise, le CGA Alsace et, le cas échéant, votre cabinet d'expertise comptable recevront simultanément les documents télétransmis.
- <u>Le délai de substitution</u>: vous pouvez, jusqu'à 3 jours avant l'échéance, modifier votre déclaration de TVA et l'envoyer à chaque fois. Seule la dernière déclaration envoyée sera prise en compte et le télépaiement se fera à partir de celle-ci.

Votre contact au CGA Alsace pour toutes questions ou tous renseignements complémentaires relatifs à ce portail de TVA :

Steve ARBOGAST Responsable du Pôle Informatique <u>Tél</u> : 03.88.45.65.51 / <u>s.arbogast@cgalsace.fr</u>

# 2. CONNEXION

Sur notre portail CAWEB (https://cgalsace-caweb.cegid.com/index\_LOGIN\_EXTRANET.php)

Taper votre identifiant et votre mot de passe :

| Centre de Gestion Alsace     |
|------------------------------|
|                              |
| Identifiant Mot de passe     |
| Go<br>[ Mot de passe perdu ] |

Dans le tableau de bord, <u>cliquez</u> sur " SAISIE DES DECLARATIONS".

|                    |        |             | ×                                         |                               |  |  |
|--------------------|--------|-------------|-------------------------------------------|-------------------------------|--|--|
|                    | OUTILS | FORMATION   | SAISIE DES DÉCLARATIONS                   |                               |  |  |
| Message(s) éditeur | Caweb  |             |                                           | Afficher/Masquer la réponse 🦲 |  |  |
|                    |        |             | Message                                   |                               |  |  |
|                    |        | Information | sur la politique de confidentialité Caweb |                               |  |  |
|                    |        |             |                                           |                               |  |  |
| Tableau de B       | ord    |             |                                           |                               |  |  |

Puis, <u>cliquez</u> sur "Accéder à la saisie de la déclaration de TVA".

|                        |                                              |  | SAISIE DES DÉCLARATIONS |  |  |  |  |  |
|------------------------|----------------------------------------------|--|-------------------------|--|--|--|--|--|
| Saisie de la d         | Saisie de la déclaration de TVA              |  |                         |  |  |  |  |  |
| Accéder à la saisie de | Accéder à la saisie de la déclaration de TVA |  |                         |  |  |  |  |  |
|                        |                                              |  |                         |  |  |  |  |  |

# 3. PREMIERE UTILISATION – PARAMÈTRES

Lisez et acceptez les conditions générales d'utilisation : cocher la case et enregistrer.

|                                                                                                    | · · · · · · · · · · · · · · · · · · ·                                                                       |
|----------------------------------------------------------------------------------------------------|----------------------------------------------------------------------------------------------------|
| Bienvenue                                                                                                    |                                                                                                    |
|                                                                                                    |                                                                                                    |
| Centre de Gestion Alsace                                                                                                    |                                                                                                    |
|                                                                                                    |                                                                                                    |
| VALIDATION CGU<br>Conditions générales d'utilisation                                                                                                    |                                                                                                    |
| Conditions spécifiques :                                                                                                    |                                                                                                    |
| CONDITIONS GÉNÉRALES D'UTILISATION DU SERVICE « WEB-TVA » POUR LA TÉLÉ<br>DÉCLARATIONS ET LE TÉLÉPAIEMENT DE LA TVA<br>(conditions applicables à compter du 01/06/2018)                                                                                                    |                                                                                                    |
| 1. Prestation fource par le CGA ALSACE<br>Le Centre de Gestion Atisée (d'après dénommé CGA ALSACE) met sur son portail de communication CAWEB : https://cgaisace-csweb.eg/i<br>adhérentsuen interfacé WEB permettant la dématérialisation des déclarations de TVA et le télépaiement de celle-oi vers la Direction Générail<br>Ce portail CAWEB praventage d'éviter aux adhérents utilisaturs la transmission au CGA Alsace d'une copie des déclarations de TVA. et e<br>EDI, la société CGGID, 52 quiel Paul Sédallan de 270 L'ON, laquelle est juridiquement distincte du CGA ALSACE. | I.com, à la disposition de ses<br>2 des Finances Publiques (DGFIP).<br>dil a été réalisé par le prestataire |
| 2. Prestations fournies par le portail de déclaration de TVA de la société CEGID (Partenaire EDI<br>L'interface WEB de la société CEGID offre les prestations suivantes, dans le respect des conditions édicitées par la Commission Nationale Info<br>télétransmission, selon les nomes prévues en matère d'EDI-TVA, des déclarations de TVA au Centre Informatique de la DGFIP;<br>télétransmission simultanée des données bancaires et du règlement à ce même Centre ;                                                                                                    | rmatique et Liberté, à savoir :                                                                             |
| J'ai pris connaissance et accepte les conditions générales d'utilisation du site présentées ci-dessous.                                                                                                    |                                                                                                    |
|                                                                                                    | Enregistrer                                                                                                 |
|                                                                                                    |                                                                                                    |

**<u>Remarque</u>** : Si vous souhaitez interrompre le paramétrage, <u>cliquez</u> sur le bouton "Enregistrer" de la page sur laquelle vous vous trouvez.

| Centre de Gestion Alsace              | Bienvenue               | ASS CGA ALSACE Déconnexion |
|---------------------------------------|-------------------------|----------------------------|
| TABLEAU DE BORD     PROFIL     SAISIE | Tableau de Bord         |                            |
| > SUIVI                               |                         |                            |
|                                       |                         |                            |
|                                       |                         |                            |
|                                       |                         |                            |
|                                       |                         |                            |
|                                       |                         |                            |
|                                       | Echéances Journal Fiche |                            |

CGA ALSACE

Ensuite, <u>cliquez</u> sur "PROFIL":

Attention, les données du CGA visibles dans les images ci-dessous constituent un exemple.

| Celles à indiquer sur votre | écran sont les | informations d | e votre entreprise. |
|-----------------------------|----------------|----------------|---------------------|
|-----------------------------|----------------|----------------|---------------------|

| <b>UCGA</b><br>Centre de Gestion Alsace                  | Bienve                                                                  | enue                    |
|----------------------------------------------------------|-------------------------------------------------------------------------|-------------------------|
| TABLEAU DE BORD     PROFIL     SAISIE                    | Profil                                                                  |                         |
| ► SUIVI                                                  | Mes coordonnées :                                                       | Mon OGA :               |
|                                                          | ASS CGA ALSACE<br>12 RUE FISCHART<br>67084 STRASBOURG CEDEX             | Aucun                   |
| IDENTIFICATION                                           |                                                                         | Mon Cabinet comptable : |
| ACTIVITÉ                                                 | Informations générales :                                                | Aucun                   |
| INFOS TVA     PAIEMENT     REMBOURSEMENT     MON CABINET | Référence dossier: Abonné<br>Siret: 310 784 178 00041<br>101 0388456020 | Ceci est un exemple     |
| PARAMÈTRES                                               |                                                                         |                         |

**<u>Cliquez</u>** sur "IDENTIFICATION".

<u>Vérifiez</u> les informations issues de notre fichier vous concernant. Il est possible de les compléter et/ou corriger si nécessaire.

|                                       | Bien                 | venue Ass                        | CGA ALSACE Déconnexion |
|---------------------------------------|----------------------|----------------------------------|------------------------|
| TABLEAU DE BORD     PROFIL     SAISIE | Identité             | Ceci est un e                    | exemple                |
| ► SUIVI                               | Identité:            | ASS 🔻 Raison sociale: CGA ALSACE |                        |
|                                       | Complément identité: | Complément d'identité            |                        |
|                                       | Complément adresse:  | Complément adresse               |                        |
|                                       | Adresse:             | 12 RUE FISCHART                  |                        |
| IDENTIFICATION                        | Complément adresse:  | Complément adresse 2             |                        |
| ACTIVITÉ                              | CP/Commune:          | 67084 STRASBOURG CEDEX V         |                        |
| ► INFOS TVA                           | Téléphone fixe:      | 0388456020                       |                        |
| PAIEMENT                              | Téléphone fax:       | Fax                              |                        |
| REMBOURSEMENT                         | Téléphone mobile:    | Mobile                           |                        |
|                                       | Email:               | f.ries@cgalsace.fr               |                        |
| ► PARAMÈTRES                          |                      |                                  | Enregistrer            |

Puis, <u>cliquez</u> sur "ACTIVITE".

<u>Vérifiez</u> les informations issues de notre fichier vous concernant. Il est possible de les compléter et/ou corriger si nécessaire.

| <b>G</b> CGA<br>Centre de Gestion Alsace                              | Bienvenue                                                                                                    | ASS CGA ALSACE Déconnexion |
|-----------------------------------------------------------------------|----------------------------------------------------------------------------------------------------|----------------------------|
|                                                                       | Mon Activité           Siret:         31078417800041           Date début d'activité:         23/10/1975           Exercice:         D1/01/2016         au | Ceci est un exemple        |
| PAIEMENT     REMBOURSEMENT     MON CABINET     MON OGA     PARAMÈTRES |                                                                                                    |                            |

Puis, <u>cliquez</u> sur "INFOS TVA".

<u>Vérifiez</u> les informations issues de notre fichier vous concernant. Il est possible de les compléter et/ou corriger si nécessaire.

|                          |                       |                                 |                                    | ASS CGA ALSACE      | Déconnexion |
|--------------------------|-----------------------|---------------------------------|------------------------------------|---------------------|-------------|
|                          | 7 Bienv               | venue                           |                                    |                     |             |
|                          |                       |                                 |                                    |                     |             |
| Centre de Gestion Alsace |                       |                                 |                                    |                     |             |
| TABLEAU DE BORD          |                       |                                 |                                    |                     |             |
| ▶ PROFIL                 | Informations          | τν                              |                                    | Ceci est un exemple | 2           |
| ► SAISIE                 | intormations          |                                 |                                    |                     |             |
| ► SUIVI                  | Régime d'imposition:  | BIC 🔻                           |                                    |                     |             |
|                          | Régime TVA:           | Réel (mensuel)                  | Ŧ                                  |                     |             |
|                          | Date limite de dépôt: | 24 T Date limite théorique : 24 |                                    |                     |             |
|                          | Zone géographique:    | Générale 🔻                      | Zone théorique : Bas Rhin, Haut RI | hin, Moselle        |             |
| IDENTIFICATION           | ROF:                  | TVA1                            |                                    |                     |             |
| ▶ ACTIVITÉ               |                       |                                 |                                    |                     | Enregistrer |
| ► INFOS TVA              |                       |                                 |                                    |                     |             |
| ► PAIEMENT               |                       |                                 |                                    |                     |             |
| REMBOURSEMENT            |                       |                                 |                                    |                     |             |
| MON CABINET              |                       |                                 |                                    |                     |             |
| ► PARAMÈTRES             |                       |                                 |                                    |                     |             |
|                          |                       |                                 |                                    |                     |             |
|                          |                       |                                 |                                    |                     |             |

Puis, <u>cliquez</u> sur "PAIEMENT".

**<u>Complétez</u>** les données bancaires demandées (un seul compte est obligatoire).

| <b>UCGA</b><br>Centre de Gestion Alsace                | Bienv                             | enue                           |                                | ASS CGA ALSACE Déconnexion     |
|--------------------------------------------------------|-----------------------------------|--------------------------------|--------------------------------|--------------------------------|
| TABLEAU DE BORD     PROFIL     SAISIE                  | Comptes banc                      | aires                          |                                |                                |
| → SUIVI                                                | Intitulé du compte:               | Intitule                       | Intitule                       | Intitule                       |
|                                                        | Code IBAN:                        | IBAN                           | IBAN                           | IBAN                           |
|                                                        | Code BIC:                         | BIC                            | BIC                            | BIC                            |
|                                                        | Titulaire du compte:              | Titulaire du compte            | Titulaire du compte            | Titulaire du compte            |
| IDENTIFICATION     ACTIVITÉ                            | Titulaire du compte (complément): | Complément titulaire du compte | Complément titulaire du compte | Complément titulaire du compte |
| INFOS TVA     PALEMENT     NON CABINET     MON CABINET | 、                                 |                                |                                | Enregistrer                    |
| ▶ PARAMÈTRES                                           | $\overline{\}$                    |                                |                                |                                |

Puis, <u>cliquez</u> sur "REMBOURSEMENT".

**<u>Complétez</u>** les renseignements demandés.

|                          | 10 C                                                         |                 |         |        |          | ASS CGA ALSACE | Déconnexion |
|--------------------------|--------------------------------------------------------------|-----------------|---------|--------|----------|----------------|-------------|
|                          | T Bienv                                                      | venue           |         |        |          |                |             |
|                          |                                                              |                 |         |        |          |                |             |
| Centre de Gestion Alsace |                                                              |                 |         |        |          |                |             |
|                          |                                                              |                 |         |        |          |                |             |
| TABLEAU DE BORD          |                                                              |                 |         |        |          |                |             |
| ▶ PROFIL                 | Informations                                                 | Remb            | ours    | ement  |          |                |             |
| SAISIE                   | Internations                                                 |                 | ours    | emene  |          |                |             |
| * SUIVI                  | Compte bancaire:                                             | Aucun 🔻         |         |        |          |                |             |
|                          | Signataire :                                                 | ٣               | Prénom: | Prénom | Nom: Nom |                |             |
|                          | Qualité Signataire:                                          | Qualité Signata | ire     |        |          |                |             |
|                          | Lieu:                                                        | Lieu            |         |        |          |                |             |
| IDENTIFICATION           | Alimenter mon adresse dans le<br>formulaire de remboursement |                 |         |        |          |                |             |
| ▶ ACTIVITÉ               |                                                              |                 |         |        |          |                | Enrodistror |
| INFOS TVA                |                                                              |                 |         |        |          |                | Enrogistion |
| ▶ PAIEMENT               |                                                              |                 |         |        |          |                |             |
|                          |                                                              |                 |         |        |          |                |             |
|                          |                                                              |                 |         |        |          |                |             |
| PARAMÈTRES               |                                                              |                 |         |        |          |                |             |
|                          |                                                              |                 |         |        |          |                |             |

Puis, cliquez sur "MON CABINET".

<u>Vérifiez</u> les informations relatives à votre cabinet d'expertise comptable issues de notre fichier. Il est possible de les corriger si nécessaire.

**<u>Remarque</u>** : Si vous n'avez pas pris l'attache d'un expert-comptable, passez à l'écran suivant.

|                         | Bie              | envenue                           |              | ASS CGA ALSACE Déconnexio      |
|-------------------------|------------------|-----------------------------------|--------------|--------------------------------|
| entre de Gestion Alsace |                  |                                   |              |                                |
| TABLEAU DE BORD         | Cabinet          |                                   |              |                                |
| ► PROFIL<br>► SAISIE    |                  |                                   |              |                                |
| ▶ SUIVI                 | Aucun            | Dénomination 🔶                    | Voie         | Code Postal / Commune          |
|                         |                  | \$ + -                            | Page 1 sur 1 | Aucun enregistrement à affiche |
| IDENTIFICATION          |                  |                                   |              |                                |
| ACTIVITÉ                |                  |                                   |              |                                |
| INFOS TVA               |                  |                                   |              |                                |
| PAIEMENT                |                  |                                   |              |                                |
| MON CABINET             |                  |                                   |              | Réinitialiser la recherch      |
| MON OGA                 | Cabinet : C      | ode, Nom, Siren, Siret, Téléphone |              |                                |
| PARAMÈTRES              | Localisation : C | ode Postal, Département, Localité |              |                                |
|                         |                  |                                   |              |                                |

Puis, <u>cliquez</u> sur "MON OGA".

Les coordonnées du CGA Alsace sont renseignées automatiquement.

| Centre de Gestion Alsace <ul> <li>TABLEAU DE BORD</li> <li>PROFIL</li> <li>SAISIE</li> <li>SUIVI</li> </ul> <ul> <li>CENTRE DE GESTION ALSACE</li> <li>TABLEAT</li> <li>CS 40024</li> <li>GOBA</li> </ul> <ul> <li>IDENTIFICATION</li> <li>ACTIVITÉ</li> <li>INFOS TVA</li> <li>PAIEMENT</li> <li>REMBOURSEMENT</li> <li>MON CABINET</li> <li>PARAMÉTRES</li> </ul>                             |                                       | 7 Bienvenue                                                                       |  |
|----------------------------------------------------------------------------------------------------|---------------------------------------|-----------------------------------------------------------------------------------|--|
| <ul> <li>TABLEAU DE BORD</li> <li>PROFIL</li> <li>SAISIE</li> <li>SUIVI</li> <li>CENTRE DE GESTION ALSACE<br/>12 RUE FISCHART<br/>CS 40024<br/>67084 STRASBOURG CEDEX</li> <li>IDENTIFICATION</li> <li>ACTIVITÉ</li> <li>INFOS TVA</li> <li>PAIEMENT</li> <li>REMBOURSEMENT</li> <li>MON CABINET</li> <li>MON CABINET</li> <li>MON CABINET</li> <li>MON CABINET</li> <li>MON CABINET</li> </ul> | Centre de Gestion Alsac               | ze la la la la la la la la la la la la la                                         |  |
| <ul> <li>SUIVI</li> <li>CENTRE DE GESTION ALSACE<br/>12 RUE FISCHART<br/>CS 40024<br/>67084 STRASBOURG CEDEX</li> <li>IDENTIFICATION</li> <li>ACTIVITÉ</li> <li>INFOS TVA</li> <li>PAIEMENT</li> <li>REMBOURSEMENT</li> <li>MON CABINET</li> <li>MON OGA</li> <li>PARAMÉTRES</li> </ul>                                                                                                    | TABLEAU DE BORD     PROFIL     SAISIE | OGA                                                                               |  |
| IDENTIFICATION     ACTIVITÉ     INFOS TVA     PAIEMENT     REMBOURSEMENT     MON CABINET     MON OGA     PARAMÈTRES                                                                                                    | → SUIVI                               | CENTRE DE GESTION ALSACE<br>12 RUE FISCHART<br>CS 40024<br>67084 STRASBOURG CEDEX |  |
| ACTIVITÉ     INFOS TVA     PAIEMENT     REMBOURSEMENT     MON CABINET     MON OGA     PARAMÈTRES                                                                                                    | IDENTIFICATION                        |                                                                                   |  |
|                                                                                                    | ACTIVITÉ                              |                                                                                   |  |
| PAIEMENT     REMBOURSEMENT     MON CABINET     MON OGA     PARAMÈTRES                                                                                                    | INFOS TVA                             |                                                                                   |  |
| REMBOURSEMENT<br>MON CABINET<br>MON OGA<br>PARAMÈTRES                                                                                                    | PAIEMENT                              |                                                                                   |  |
| MON CABINET MON OGA PARAMÉTRES                                                                                                    | REMBOURSEMENT                         |                                                                                   |  |
| MON OGA      PARAMÈTRES                                                                                                    | MON CABINET                           |                                                                                   |  |
| PARAMÈTRES                                                                                                    | MON OGA                               |                                                                                   |  |
|                                                                                                    | PARAMÈTRES                            |                                                                                   |  |

Enfin, <u>cliquez</u> sur "PARAMETRES".

Vérifiez et, le cas échéant, modifiez les paramètres.

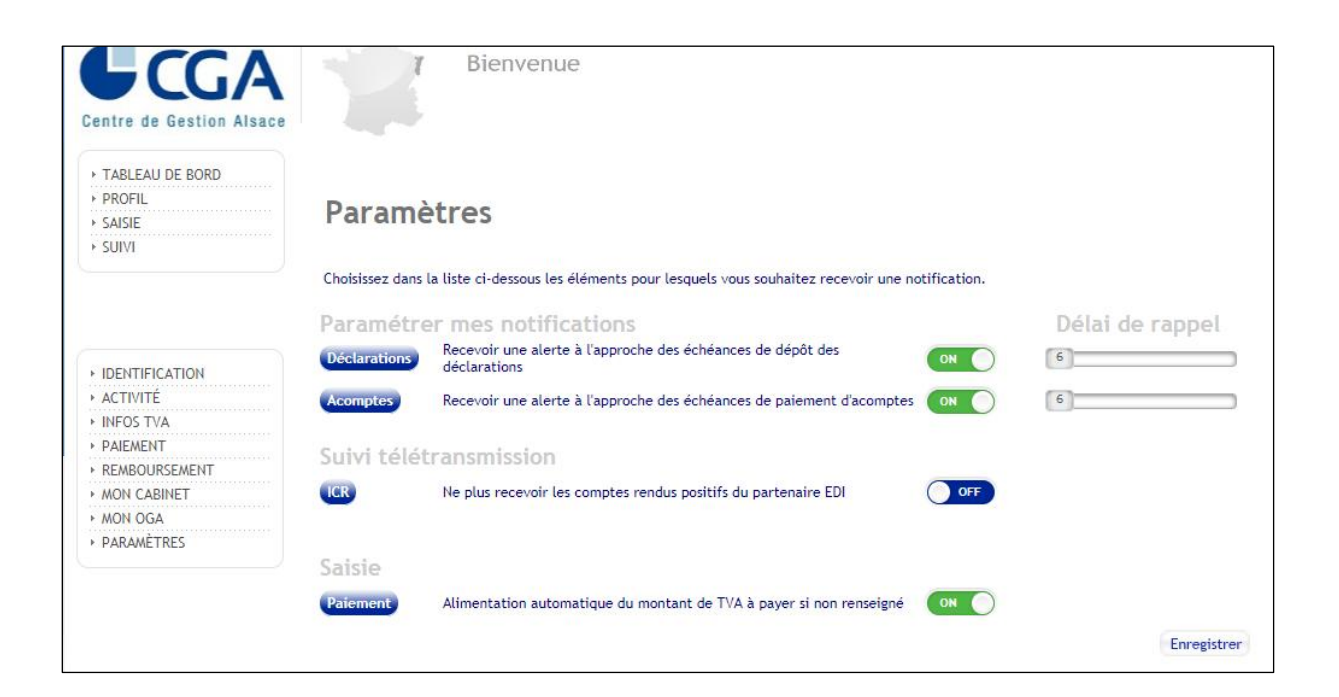

Puis, ENREGISTRER.

# 4. SAISIE DES DÉCLARATIONS DE TVA

#### Suite à la connexion (voir page 4).

#### Cliquez sur "SAISIE".

Le calendrier s'affiche en fonction des données renseignées dans "INFOS TVA".

<u>Sélectionnez</u>, le cas échéant, le bon exercice (s'il n'est pas proposé, il faut revoir les informations indiquées dans Profil/Activité).

| Centre de Gestion Alsace                                                           | Bienvenue                                                                                                    |
|------------------------------------------------------------------------------------|----------------------------------------------------------------------------------------------------|
| <ul> <li>TABLEAU DE BORD</li> <li>PROFIL</li> <li>SAISIE</li> <li>SUIVI</li> </ul> | Accès Saisie Tva<br>Sélection d'un exercice : D1/D1/2018 - 31/12/2018 V<br>Calendrier fiscal : 01/01/2018 - 31/12/2018                                                                                                    |
|                                                                                    | 12         2         3         3         3         12         2         3         3         2         12         3         3         2         13         3         13         13         13         13         13         13         13         13         13         13         13         13         13         13         13         13         13         13         13         13         13         13         13         13         13         13         13         13         13         13         13         13         13         13         13         13         13         13         13         13         13         13         13         13         13         13         13         13         13         13         13         13         13         13         13         13         13         13         13         13         13         13         13         13         13         13         13         13         13         13         13         13         13         13         13         13         13         13         13         13         13         13         13         13         13         13 |
|                                                                                    | ∢ → Afficher Légende                                                                                                    |
|                                                                                    | • Mes Saisies                                                                                                    |

<u>Cliquez</u> sur l'icône "à saisir" au-dessus de la période à déclarer.

L'écran indique les dates d'exercice et les dates de la période de TVA.

|                            |                                                                                                    |                       |             |              | ASS CGA ALSAC | E Déconnexion |
|----------------------------|----------------------------------------------------------------------------------------------------|-----------------------|-------------|--------------|---------------|---------------|
|                            | 7 Bienve                                                                                                    | enue                  |             |              |               |               |
| Centre de Gestion Alsace   |                                                                                                    |                       |             |              |               |               |
|                            |                                                                                                    |                       |             |              |               |               |
| TABLEAU DE BORD     PROFIL | Informations d                                                                                                    | u dossier             |             |              |               |               |
| ► SAISIE                   |                                                                                                    | Informations Dossier  | L           |              |               |               |
| ► SUIVI                    | Contexte fiscal                                                                                                    | CA3 exercice 2019     | M CONT. In: |              |               |               |
|                            | Régime d'imposition: BIC<br>Régime TVA: Réel (mensuel)<br>Qjld: 24<br>QJLD théorique:24<br>Régime QJLD: Générale<br>ROF: TVA1 | REEL                  | 3310CA3     |              |               |               |
|                            |                                                                                                    |                       | 5510045     |              |               |               |
|                            |                                                                                                    | Exercice de référence | e :         |              |               |               |
|                            |                                                                                                    | Date de début:        | 01/01/2019  | Date de fin: | 31/12/2019    |               |
|                            |                                                                                                    | Période de TVA :      |             |              |               |               |
|                            |                                                                                                    | Date de début:        | 01/01/2019  | Date de fin: | 31/01/2019    |               |
|                            |                                                                                                    | Période de congés :   |             |              |               |               |
|                            |                                                                                                    |                       |             |              |               | Enregistrer   |

<u>Cliquez</u> sur "Enregistrer" pour accéder aux formulaires adéquats.

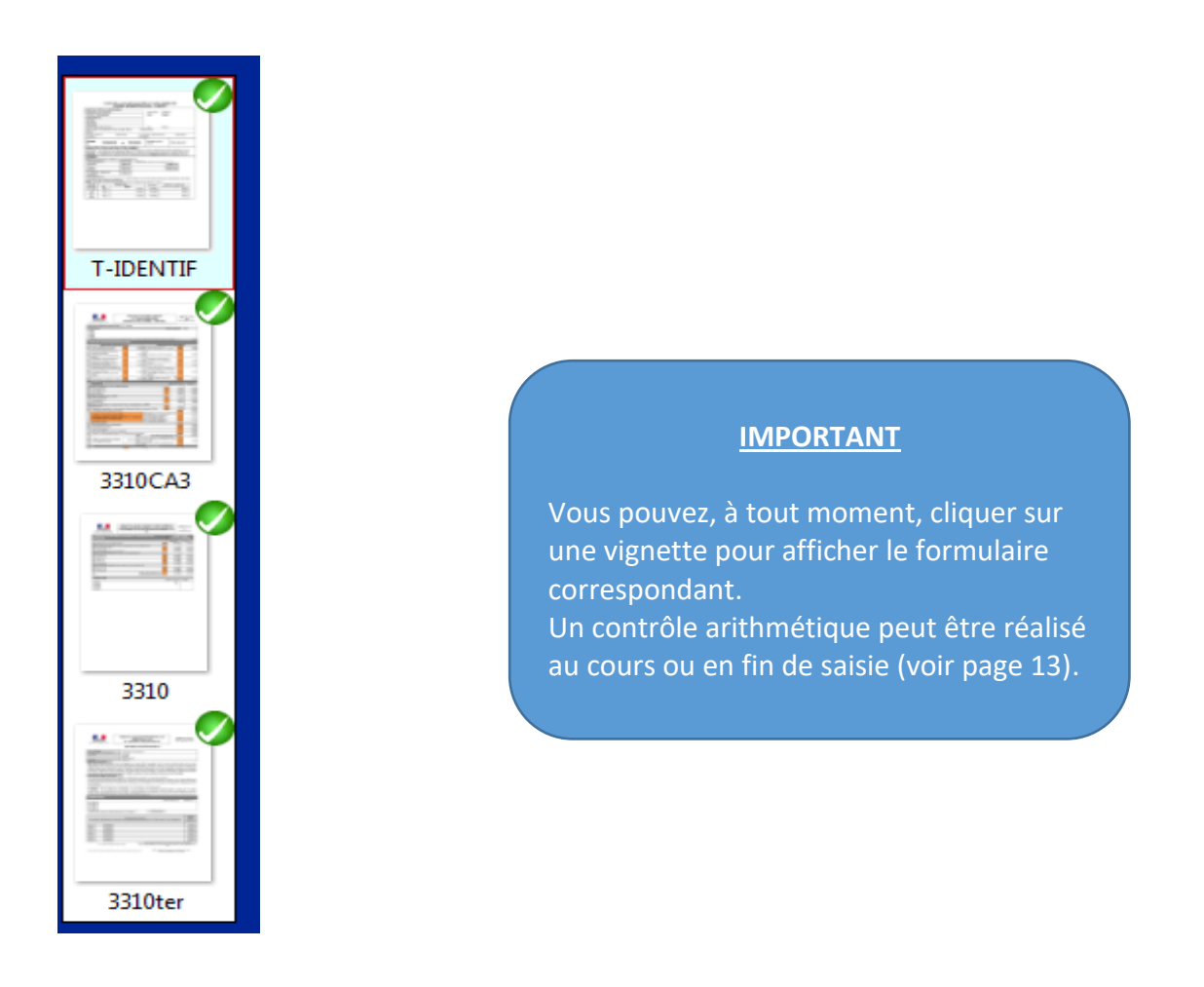

Il est préférable de saisir dans l'ordre suivant :

- → Saisie de la déclaration de TVA dans son intégralité.
- Report du montant de la TVA à payer sur le 1<sup>er</sup> formulaire dénommé T-IDENTIF et ventiler, le cas échéant, ce montant sur les différents comptes bancaires.

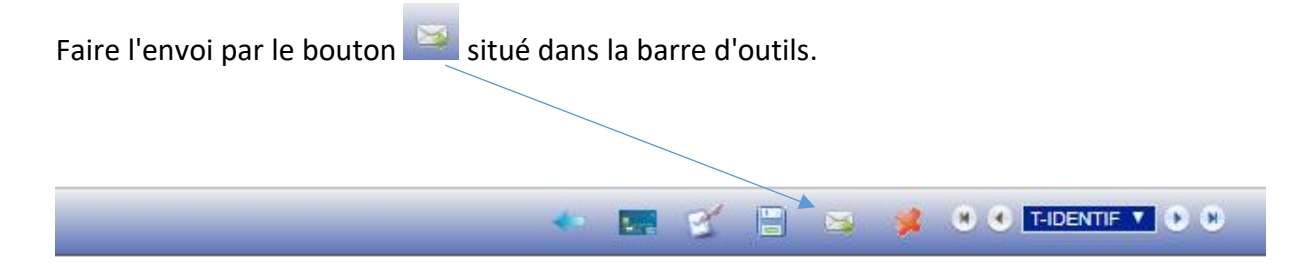

👷 🛞 🕙 T-IDENTIF 🔻 🕑 😢

# 5. CONTRÔLE DE LA SAISIE

Il est possible de lancer, en cours ou en fin de saisie, un contrôle des montants de votre déclaration.

1

2.

1

| -   |                                                                                                    |                                 |                                                                                                    |      | ·    |         |                                                                                                    |             |
|-----|----------------------------------------------------------------------------------------------------|---------------------------------|----------------------------------------------------------------------------------------------------|------|------|---------|----------------------------------------------------------------------------------------------------|-------------|
|     |                                                                                                    |                                 |                                                                                                    |      |      |         |                                                                                                    | - 3310CA3 * |
| 19  | Biens constituant des immobilisations                                                                                                |                                 | 0703                                                                                                    |      |      |         | Somme Bases HT(lignes 08,09,98,10,11,13,14)//Sommes Opé imposables (lignes<br>01 à 38) Ecart de 10000€                                                 |             |
| 20  | Autres biens et services                                                                                                    |                                 | 0702                                                                                                    |      |      |         | - 3310CA3<br>Reporter la TVA à payer du 3310CA3 sur le formulaire de paiement T-IDENTIF,<br>cadre Paiement, colonne Montant, ligne 1er compte bancaire |             |
| 21  | Autre TVA à déduire                                                                                                    |                                 | 0059                                                                                                    |      |      |         |                                                                                                    |             |
|     | (dont régularisation sur de la TVA collectée                                                                                         | )                               |                                                                                                    |      |      |         |                                                                                                    |             |
| 22  | Report de crédit apparaissant ligne 27 de la précédente déclaration                                                                  |                                 | 8001                                                                                                    |      |      |         |                                                                                                    |             |
| 2C  | Sommes à imputer, y compris acompte congés                                                                                           |                                 |                                                                                                    |      |      |         |                                                                                                    |             |
|     |                                                                                                    | Total TVA déductible (lignes 19 | à 2C)                                                                                                    | 0    |      | tectées |                                                                                                    |             |
| 22A | Indiquer ici le coefficient de laxation fortataire<br>applicable pour la période s'il est différent de 100%                          | 24                              | Dont T\/A non perçue récupérable par les<br>assujettis deposant d'un établissement<br>stable dans les DOM<br>(art. 285-1-5 et 295 A du CGI) | 0709 |      |         | nomalies dé                                                                                                    |             |
| CRÉ | ОГГ                                                                                                    | TAX                             | A PAYER                                                                                                    |      |      | 1       | 2 at                                                                                                    |             |
| 25  | Crédit de TVA (ligne 23 - ligne 16) 0705                                                                                             | 28                              | TVA nette due (ligne 16 - ligne 23)                                                                                                    |      | 3000 |         |                                                                                                    |             |
| 26  | Remboursement de crédit demandé sur<br>formulaire n° 3519 joint 8002                                                                 | 29                              | Taxes assimilées calculées sur annexe<br>n° 3310 A                                                                                          | 9979 |      |         |                                                                                                    |             |
| AA  | Crédit de TVA transféré à la société tête de groupe sur la déclaration récap. 3310CA3G                                               | AB                              | Total à payer acquitté par la société tête de groupe sur<br>la déclaration récapitulative 3310CA3G (ligne 28 + 29)                          | 9991 |      |         |                                                                                                    |             |
| 27  | Crédit à reporter (ligne 25 - ligne 26)<br>(A reporte ligne 22 de la prochaine déclaration) 8003                                     |                                 |                                                                                                    |      |      |         |                                                                                                    |             |
|     | Attention ! Une situation de TVA créditrice (ligne 25 servie) ne dispense pas<br>du paiement des taxes assimilées déclarées ligne 29 | 32                              | Total à payer (Lignes 28+29-AB)                                                                                                    |      | 3000 |         |                                                                                                    |             |
|     |                                                                                                    |                                 | Formulaire NEANT                                                                                                    |      |      |         |                                                                                                    |             |

<u>Cliquez</u> sur l'icône de la barre d'outils.

Les <u>anomalies</u> apparaissent sur le formulaire en rouge (en noir les zones impactées) et dans une fenêtre explicative.

# 6. SUIVI EDI

La rubrique "SUIVI" vous permet de suivre l'envoi et l'acceptation de vos déclarations.

| Centre de Gestion Alsace              |        | T                          | Bien      | venue           |                                   |           |            |              |    |            |          |                 |
|---------------------------------------|--------|----------------------------|-----------|-----------------|-----------------------------------|-----------|------------|--------------|----|------------|----------|-----------------|
| TABLEAU DE BORD     PROFIL     SAISIE | Suiv   | ri des (                   | envo      | ois             |                                   |           |            |              |    |            |          |                 |
| ► SUIVI                               | Nº 🔶   | Siren                      | ROF       | Date            | Description                       |           | Statut     | Etat Envoi   | CR | Ped        | CR       | Dgi             |
|                                       | 11891  | · · · ·                    | TVA1      | 14/12/2018      | Déclaration CA3 novembre 201      | 18        |            | Normal       | ~  | 14/12/2018 | ~        | 14/12/2018      |
|                                       | 11686  |                            | TVA1      | 17/11/2018      | Déclaration CA3 octobre 2018      |           | $\square$  | Normal       | ~  | 17/11/2018 | ~        | 17/11/2018      |
|                                       |        |                            |           |                 | ra ka Page 1 sur                  | 1   ->    | ⊳ I        |              |    | Enregistre | ment     | ts 1 - 2 sur 2  |
|                                       | * Pour | télécharger<br>Envois du : | les docun | nents liés à ur | n envoi, cliquer sur les icônes " | Statut" e | et "CR"    | er Période ▼ |    | Réi        | nitialis | er la recherche |
|                                       | Da     | ate fin période :          |           |                 | au :                              | ou :      | Sélectionn | er Période 🔻 |    |            |          |                 |
|                                       |        | Type :                     | Tous      | •               |                                   |           |            |              |    |            |          |                 |
|                                       |        | Statut :                   | Tous      | ¥               |                                   |           |            |              |    |            |          |                 |
|                                       |        | Statut CR Ped :            | Tous      |                 | Statut CR Doi Tous 🔻              |           |            |              |    |            |          |                 |
|                                       |        | Statut ONT EU .            |           |                 | 5.4.6. 0. 2g                      |           |            |              |    |            | E        | nregistrer      |

Il est fortement recommandé <u>de vérifier l'acceptation</u> par la DGFiP de l'envoi.

Le Compte-Rendu (CR) est disponible, en général, sous 24 à 48 h.

#### Les icones suivantes peuvent s'afficher :

"Accepté": c'est le CR de la DGFiP qui confirme l'acceptation de la déclaration de TVA et du paiement.

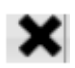

"Refusé" : voir le motif et en cas de problème, contacter le CGA Alsace.

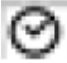

"En attente acceptation" : si le délai dépasse 48 h, contacter le CGA Alsace.

# 7. AUTRES ÉLÉMENTS DE LA BARRE D'OUTILS

|   | T-IDENTIF 🔨 🕑 🖼 🔁 🧩 🖲 🔍 T-IDENTIF 🔨 🕑 😁                                                                     |
|---|----------------------------------------------------------------------------------------------------|
|   |                                                                                                    |
| * | Retour à l'écran d'accès à la saisie.                                                                       |
|   | Réinitialisation des informations de paiement du formulaire T-IDENTIF.                                      |
|   | Enregistrement du dossier si vous souhaitez interrompre la saisie sans perdre les données déjà renseignées. |
| * | Déconnexion du site.                                                                                        |
|   | <b>THDENTIF V O O</b><br>Passage d'un formulaire à l'autre (précédent/suivant) ou sélection                 |

d'un formulaire.

## 8. INFORMATIONS DIVERSES

#### → Période de congés (régime RM)

Si vous relevez du régime du Réel Mensuel (RM), vous disposez d'une case à cocher pour la période de congés.

**Elle permet de saisir et d'envoyer une déclaration de TVA par avance.** Cette dernière devra afficher un acompte au moins égal à 80 %, soit de la somme acquittée le mois précédent, soit de la somme réellement exigible.

| _                          |                                                                                                    |                       |                        | /            |            |        | Dán an la   |
|----------------------------|----------------------------------------------------------------------------------------------------|-----------------------|------------------------|--------------|------------|--------|-------------|
| Centre de Gestion Alsace   | Bienv                                                                                                    | enue                  |                        |              | ASSEGAR    | ALSACE | Deconnexton |
| TABLEAU DE BORD     PROFIL | Informations d                                                                                                    | u dossier             |                        |              |            |        |             |
| SAISIE                     |                                                                                                    | Informations Dossier  | ± ,                    | /            |            |        |             |
| , and                      | Contexte fiscal                                                                                                    | CA3 exercice 2019     | M CONST. Inc.          |              |            |        |             |
|                            | Régime d'imposition: BIC<br>Régime TVA: Réel (mensuel)<br>Qjld: 24<br>QJLD théorique:24<br>Régime QJLD: Générale<br>ROF: TVA1 | REEL                  | ► <b>11</b><br>3310CA3 |              |            |        |             |
|                            |                                                                                                    | Exercice de référence | <u>:e:</u>             |              |            |        |             |
|                            |                                                                                                    | Date de début:        | 01/01/2019             | Date de fin: | 31/12/2019 |        |             |
|                            |                                                                                                    | Période de TVA :      |                        |              |            |        |             |
|                            |                                                                                                    | Date de début:        | 01/01/2019             | Date de fin: | 31/01/2019 |        |             |
|                            |                                                                                                    | Période de congés :   | 1                      |              |            |        |             |
|                            |                                                                                                    |                       |                        |              |            | E      | nregistrer  |

→ Légende des icônes visibles dans "Accès saisie Tva".

| Centre de Gestion Alsace                        | Bienvenue                                                                                                  |                                                        |                                                        |                                                                |
|-------------------------------------------------|----------------------------------------------------------------------------------------------------|--------------------------------------------------------|--------------------------------------------------------|----------------------------------------------------------------|
| TABLEAU DE BORD     PROFIL     SAISIE     SUIVI | Accès Saisie Tva<br>Sélection d'un exercice : 01/01/2018 - 31/12<br>Calendrier fiscal : 01/01/2018 - 31/12 | 12/2018 ▼<br>/2018                                     |                                                        |                                                                |
|                                                 | CA3 exercice 2018<br>Période : 01/09/2018 - 30/09/2018                                                     | CA3 exercice 2018<br>Période : 01/10/2018 - 31/10/2018 | CA3 exercice 2018<br>Période : 01/11/2018 - 30/11/2018 | 21 S<br>CA3 exercice 2018<br>Période : 01/12/2018 - 31/12/2018 |
|                                                 | Afficher Légende                                                                                           |                                                        |                                                        | k                                                              |

#### PORTAIL CATVA-UTILISATEUR

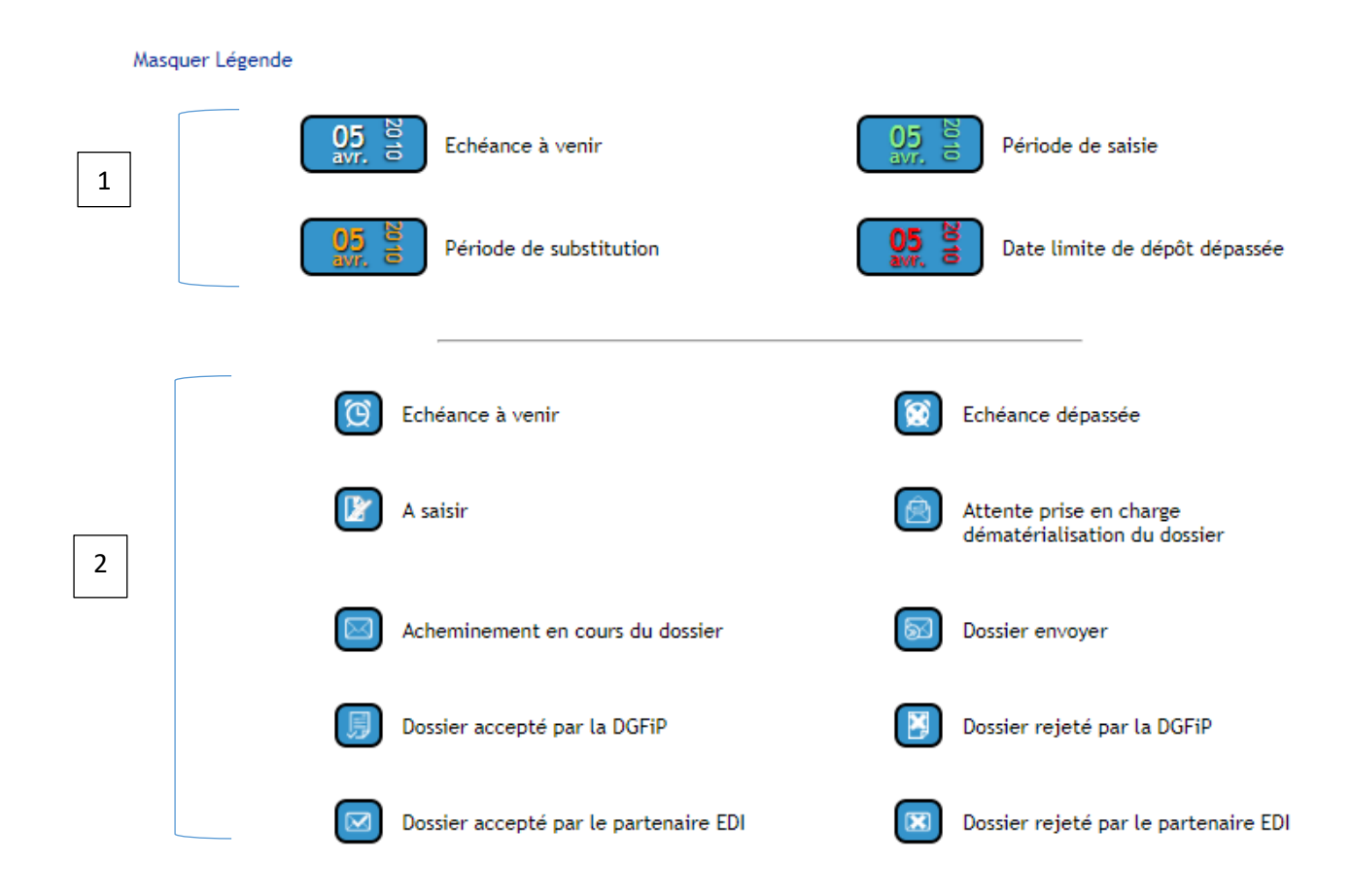

#### 1 - Le code couleur vous indique votre situation au regard des déclarations de TVA :

| → | Blanc | : | échéance | prochaine. |
|---|-------|---|----------|------------|
|---|-------|---|----------|------------|

- → Vert : période de saisie.
- Orange : date limite de substitution (DLS), période située entre l'envoi d'une première déclaration et 3 jours avant l'échéance. C'est la dernière déclaration arrivée à cette date qui sera retenue par la DGFiP.
- → Rouge : échéance dépassée. Vous pouvez néanmoins saisir et envoyer une déclaration en cas de retard ou de nécessité d'envoi d'une déclaration rectificative.

**N.B.** : Après la DLS et avant la date limite de dépôt, si une correction doit intervenir, il faudra indiquer uniquement le différentiel sur les bases.

2 – Les différentes icônes vous permettent de connaître, à tout moment, la situation de votre entreprise au regard de la TVA.